# Parents' Guide for Booking Appointments

*school* cloud

Browse to https://QEGSAshbourne.schoolcloud.co.uk/

# Step 1: Login

Fill out the details on the page then click the Log In button.

A confirmation of your appointments will be sent to the email address you provide.

### **Step 2: Select Parents' Evening**

Click on the date you wish to book.

Unable to make all of the dates listed? Click I'm unable to attend.

#### Step 3: Select Booking Mode

Choose *Automatic* if you'd like the system to suggest the shortest possible appointment schedule based on the times you're available to attend. To pick the times to book with each teacher, choose *Manual*. Then press *Next*.

We recommend choosing the automatic booking mode when browsing on a mobile device.

#### **Step 4: Choose Teachers**

If you chose the automatic booking mode, drag the sliders at the top of the screen to indicate the earliest and latest you can attend.

like to book appointments with. A green tick indicates -select, click on their name.

## Step 5a (Automatic): Book Appointments

If you chose the automatic booking mode, you'll see provisional appointments which are held for 2 minutes. To keep them, choose Accept at the bottom left.

able to attend, you can either adjust the teachers you wish to meet with and try again, or switch to manual booking mode (Step 5b).

#### Step 5b (Manual): Book Appointments

Click any of the green cells to make an appointment. Blue cells signify where you already have an appointment. Grey cells are unavailable.

To change an appointment, delete the original by hovering over the blue box and clicking *Delete*. Then choose an alternate time.

Y discuss, or raise anything beforehand.

in the

alert box, press click here to finish the booking process.

#### Step 6: Finished

All your bookings now appear on the My Bookings page. An ETQQTQ (a)@g)@e)]T{